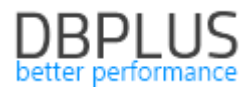

# <u>DBPLUS</u> <u>Performance Monitor dla Oracle</u> <u>opis zmian w wersji 2019.4</u>

Data: 30 grudzień 2019

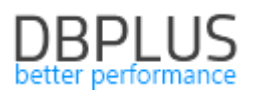

## Spis treści

| 1 | Nowośc  | ci w wersji 2019.4                                                          |    |
|---|---------|-----------------------------------------------------------------------------|----|
|   | 1.1 Me  | chanizm formatujący i parsujący zapytania                                   |    |
|   | 1.2 Wys | szukiwanie zapytanie SQL FIND – online                                      |    |
|   | 1.2.1   | Poprawa problemu z wyszukiwaniem zapytań Online                             | 5  |
|   | 1.3 Usp | rawnienia na ekranie sesji                                                  | 5  |
|   | 1.3.1   | Dodana informacja Client Info na ekranach sesji                             | 5  |
|   | 1.3.2   | Podgląd treści zapytania w historii sesji                                   | 5  |
|   | 1.3.3   | Wyszukiwanie blokad w historii sesji                                        | 6  |
|   | 1.4 Ana | liza planów wykonania dla zapytań                                           | 6  |
|   | 1.5 Eks | port/Import statystyk monitorowanych baz danych                             | 7  |
|   | 1.6 Usp | rawnienia ogólne                                                            |    |
|   | 1.6.1   | Weryfikacja procedury monitorującej                                         | 10 |
|   | 1.6.1.1 | . Proces zbierający dane do monitoringu                                     | 10 |
|   | 1.6.1.2 | Proces kasujący dane historyczne                                            | 13 |
|   | 1.6.2   | Poprawa zbierania danych o statystykach zapytań                             | 14 |
|   | 1.6.3   | Kopiowanie danych z tabeli                                                  | 14 |
|   | 1.6.4   | Aktualizacja wykresów                                                       | 14 |
|   | 1.6.5   | Prezentacja treści zapytań na ekranie Show statement with filled parameters | 14 |
|   | 1.6.6   | Zmiana procesu aktualizacji aplikacji                                       | 14 |
|   | 1.6.7   | Zmiana sposobu prezentacji parametrów bazy danych                           | 15 |
|   | 1.6.8   | Poprawa problem przy przełączeniu na opcje Group Literals                   | 15 |
|   |         |                                                                             |    |

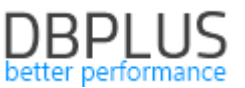

Poniżej prezentujemy wykaz zmian w systemie DBPLUS Performance Monitor do monitoringu baz danych Oracle.

#### 1 Nowości w wersji 2019.4

#### 1.1 Mechanizm formatujący i parsujący zapytania

W nowej wersji aplikacji dla baz danych Oracle dodaliśmy mechanizm formatujący i parsujący zapytania uruchamiane na monitorowanej bazie danych. Jest to pierwsza wersja tej funkcjonalności i będzie rozwijany przez kolejne wydania. W obecnej fazie mechanizm dostępny jest tylko na ekranie Show Plan Objects w zakładce SQL Details.

W obecnej wersji widok Show Plan Objects pokazuje treść zapytania w postacie niesformatowanej.

| SQL TEXT                                                       |                                                                                                    |                                                                                                    | Parse SQL Query 🏼 🌣                                                                                                  | EXPLAIN PLAN                                                                                                    | 3                   | Close Plan Objects |  |  |  |
|----------------------------------------------------------------|----------------------------------------------------------------------------------------------------|----------------------------------------------------------------------------------------------------|----------------------------------------------------------------------------------------------------|----------------------------------------------------------------------------------------------------|---------------------|--------------------|--|--|--|
| SELECT P_DOK<br>SUM (DECODE (P<br>DOK_MA.NAU =<br>DOK_MA.NAG_F | _M.T.T.B. (MOD MOD, STB1 (EDECOME F2<br>DOK_MAL TER, 1, β_DOK_MAL, 0) [<br>"", MAD BOOK_MATT β11-0 = 1<br>"", MAD BOOK_MATT β11-0 = 1<br>T3_NOD   '' = 181 AND DOK_MALT | COLUMA, 1.0, 2004 (MLLER, 1)) F87, 500 (MLLER, 1)<br>MPBP, STRICTECODE (P_COLUMA, 100, 1, 5, -), COLUMA<br>(ML, 7445, 555, 545, 4464) AMD COLUMA, LARL<br>(ML, 7445, 555, 545, 4454) AMD COLUMA, LARL<br>- P_COLUMA, CONLUMA, 10 GHOOD BT P_COLUMA, TOW | 62 (P_DOK_MALIBA, 1,0,P_DOK_MALIE)) FBM,<br>.003) (PMN FFOR DOK_MA, P_DOK_MA HEISE<br>ERMERT H5) AND 152 AND<br>_HOD | ↓ INSERT STATEMENT<br>↓ LOAD TABLE CONVENTIONAL<br>↓ COST (SKOTP BY)<br>↓ COST (SKOTP BY) | a<br>#<br>#C_1      |                    |  |  |  |
| OBJECTS USER                                                   | IN EXPLAIN PLAN                                                                                                    |                                                                                                    |                                                                                                    | INDEXES FOR SELECTED OBJECT INTER.DOK_MA                                                                                                    |                     |                    |  |  |  |
|                                                                | Туре                                                                                                    | Owner                                                                                                    | Object Name                                                                                                    | Owner                                                                                                    | Name                |                    |  |  |  |
| TABLE                                                          |                                                                                                    | INTER                                                                                                    | DOK_MA                                                                                                    | INTER                                                                                                    | DOK_MA_WSK_POT      |                    |  |  |  |
| INDEX                                                          |                                                                                                    | INTER                                                                                                    | DOK_MA_DAT_W                                                                                                    | INTER                                                                                                    | DOK_MA_WSK_POT_2    |                    |  |  |  |
| INDEX                                                          |                                                                                                    | INTER                                                                                                    | P_DOK_MA_DOK_MA_FK_I                                                                                                 | INTER                                                                                                    | DOK_MA_WSK_POT_3    |                    |  |  |  |
| TABLE                                                          |                                                                                                    | INTER                                                                                                    | P_DOK_MA                                                                                                    | INTER                                                                                                    | DOK_MA_DATKJPK_FK_I |                    |  |  |  |
|                                                                |                                                                                                    |                                                                                                    |                                                                                                    | INTER                                                                                                    | DOK_MA_DATWJPK_FK_I |                    |  |  |  |
|                                                                |                                                                                                    |                                                                                                    |                                                                                                    | INTER                                                                                                    | DOK_MA_FIR_DOC_I    |                    |  |  |  |

Nowa funkcjonalność dostępna jest w dwóch trybach:

- ręcznym,
- automatycznym.

W przypadku **ręcznego** trybu po wejściu na Show Plan Objects po wciśnięciu przycisku [Parse SQL Query] następuje formatowanie oraz parsowanie zapytania. Formatowanie zapytania powoduje zmianę prezentacji w oknie SQL TEXT do postaci ułatwiającej analizę zapytania.

Funkcjonalność parsowania w obecnej wersji daje możliwość podświetlenia kolumn należących do danego obiektu uczestniczącego w zapytania. W poniższym przypadku na zapytaniu została zaznaczona tabela DOK\_MA, oraz wszystkie kolumny powiązane z daną tabelą.

W zależności od obiektu który wskażemy obiekty zaznaczane są w różnych kolorach:

- Tabela (zielony),
- Indeksy (żółte).

Podświetlenie wykonywane jest zarówno w polu SQL TEXT jak również EXPLAIN\_PLAN.

| SQL TEXT   |                                                                                                    |                                                                                                    | Parse SQL Query      | V 🗘 EXPLAIN PLAN                                                                                                    | 🕱 Close Plan Objec                                  |
|------------|----------------------------------------------------------------------------------------------------|----------------------------------------------------------------------------------------------------|----------------------|----------------------------------------------------------------------------------------------------|-----------------------------------------------------|
| SELECT P   | 0,00 kg.m.tew.k00<br>010100000 (p.dok.m.s.ma.l.p.dok<br>001000000 (p.dok.m.s.ma.l.p.dok<br>001000000 (p.dok.m.s.ma.l.p.dok<br>00100000 (p.dok.m.s.ma.l.p.dok<br>0000 (m.dok.m.s.dok.m.dok.m.<br>0,00 kg.m.<br>0000 (m.dok.m.s.dok.m.dok.m.<br>010 dok m.s.dok 1000 (m.dok.m.dok.m.<br>010 dok m.s.dok.m.dok.m.<br>010 dok m.s.dok.m.top.dok.m.dok.m.<br>010 dok m.s.dok.m.top.dok.m.dok.m.<br>010 dok m.s.dok.m.top.dok.m.dok.m.<br>010 dok m.s.dok.m.top.dok.m.dok.m.<br>010 dok m.s.dok.m.top.dok.m.dok.m. | 200,<br>(ma.124.0) perp.<br>162(ma.124.0) perp.<br>162(ma.124.0) perp.<br>105(ma.144.1) perp.<br>105(ma.144.1) perm<br>7,545,555,326,544,546)<br>10 +52 |                      | <ul> <li>HINSKI STATEMENT</li> <li>LADA TALE CONVENTIONAL</li> <li>CONT GROUP BY)</li> <li>MESTED LOOPS</li> <li>MESTED LOOPS</li> <li>MESTED LOOPS</li> <li>MESTED ROCESS (BY THE KONSERVE)</li> <li>TABLE ACCESS (BY THEK RO</li> </ul> | иц) рокува<br>10 сокува, дати<br>2007. година, град |
| OBJECTS US | SED IN EXPLAIN PLAN                                                                                                    |                                                                                                    |                      | INDEXES FOR SELECTED OBJECT INTER.DOK_MA                                                                                                    |                                                     |
|            | Type                                                                                                    | Owner                                                                                                    | Object Name          | Owner                                                                                                    | Name                                                |
| TABLE      |                                                                                                    | INTER                                                                                                    | DOK_MA               | INTER                                                                                                    | DOK_MA_WSK_POT                                      |
| INDEX      |                                                                                                    | INTER                                                                                                    | DOK_MA_DAT_W         | INTER                                                                                                    | DOK_MA_WSK_POT_2                                    |
| INDEX      |                                                                                                    | INTER                                                                                                    | P_DOK_MA_DOK_MA_FK_I | INTER                                                                                                    | DOK_MA_WSK_POT_3                                    |
| TABLE      |                                                                                                    | INTER                                                                                                    | P_DOK_MA             | INTER                                                                                                    | DOK_MA_DATKJPK_FK_I                                 |
|            |                                                                                                    |                                                                                                    |                      | INTER                                                                                                    | DOK_MA_DATWJPK_FK_I                                 |
|            |                                                                                                    |                                                                                                    |                      | INTER                                                                                                    | DOK_MA_FIR_DOC_I                                    |
|            |                                                                                                    |                                                                                                    |                      | INTER                                                                                                    | DOK_MA_PACZ_ITRD_FK_I                               |

W ramach mechanizmu mamy możliwość wybrania zakresu podświetlonych obiektów na zapytaniu. W celu zmiany konfiguracji należy kliknąć przycisk "trybiku" na stronie Show plan Objects.

|                                                                                  | Parse SQL Query                   | \$<br>EXPLAIN PLAN |
|----------------------------------------------------------------------------------|-----------------------------------|--------------------|
| (P_DOK_MA.ZNA,1,0,P_DOF<br>AR)) WFRM FROM DOK_MA,<br>TWEEN :B3 AND :B2 AND<br>OD | (_MA.ILE)) PRM,<br>P_DOK_MA WHERE |                    |

W efekcie kliknięcia zostanie otwarte okno w którym można wybrać:

• SQL Parser – On demand/Automatic (Na żądanie/Automatyczny) – tryb parsowania.

W zależności od trybu w momencie wejścia na ekran Show Plan Objects zapytanie będzie automatycznie formatowane i parsowanie (tryb Automatic).

- Higlight columns w zależności od wyboru podświetlane będą kolumny w zapytaniu
- Highlight color wybór koloru dla podświetlenia tabeli/indeksu.

| QL PARSER SETTINGS        |                               | X Clo              |
|---------------------------|-------------------------------|--------------------|
| SQL Parser                | On demand                     | Ŧ                  |
|                           | Automatic                     |                    |
|                           | On demand                     |                    |
|                           | Highlight columns in SELECT   |                    |
|                           | Highlight columns in WHERE    |                    |
|                           | Highlight columns in GROUP BY |                    |
|                           | Highlight columns in HAVING   |                    |
|                           | Highlight columns in ORDER BY |                    |
| Highlight color for table | #C2FCBA                       |                    |
|                           |                               |                    |
| Highlight color for index | #EBD234                       |                    |
|                           |                               |                    |
|                           | Gandel Save Su                | aL Parser settings |

Każdorazowo po parsowaniu zapytania otrzymamy informacje o statusie wykonanej operacji. W ramach pierwszej wersji mechanizmu parsera nie wszystko rodzaje zapytań zostały obsłużone. W każdym kolejnym release będzie dodawana obsługa kolejnych zapytań.

W przypadku gdy wszystko przebiegło pomyślnie przycisk po prawej stronie zostanie zaprezentowany w takiej formie:

| Parse | SQL | Query 🗸 |  |
|-------|-----|---------|--|
|       |     |         |  |

W przypadku gdy zapytanie poprawnie zostało sformatowane, jednak wystąpił problem z odczytaniem wszystkich obiektów z zapytania:

| Parse | SQL | Query | ļ |
|-------|-----|-------|---|
|       |     |       | - |

W przypadku gdy po wykonaniu parsowania zostanie zaprezentowany znak "X", oznacza to że zapytania nie udało się poprawnie sformatować jak również wykonać parsowania. Obsługa takich zapytań zostanie dostarczona w kolejnych aktualizacjach wersji.

| Parse | SQL | Query X |  |
|-------|-----|---------|--|
|-------|-----|---------|--|

#### 1.2 Wyszukiwanie zapytanie SQL FIND – online

W nowej wersji dodaliśmy możliwość wyszukiwana zapytań z wykorzystaniem funkcji Online. Dzięki temu możemy wyszukać zapytania które wykonywane są w danym momencie na bazie danych Oracle i nie są jeszcze zapisane w repozytorium DBPLUS. Informacje pobierane są z widoku systemowego bezpośrednio z monitorowanej bazy danych Oracle.

# DBPLUS

| FIND SQL STATEMENTS  | IN DBPLUS@DB        | ESKTOP-HR1BE66            | SQLEXPRES             | S INSTANCE ON | DESKTOP-HR         | 1BE66 SERVER            |                           |                | X Close                               |
|----------------------|---------------------|---------------------------|-----------------------|---------------|--------------------|-------------------------|---------------------------|----------------|---------------------------------------|
| Statement by text    |                     | Employees                 |                       |               |                    |                         |                           |                |                                       |
| Plan Flip-Flop State | ments               | Max. returned sta         | tements:              | 100           | Online value       | es                      |                           |                |                                       |
| New statements       | New statements      |                           |                       |               |                    |                         |                           |                |                                       |
| Statements using ob  | ojects              |                           |                       |               |                    |                         |                           |                | Search                                |
| FIND RESULTS FOR EXA | ACT QUERY TEX       | T MATCHING WITH           | EMPLOYEE              | s             |                    |                         |                           |                |                                       |
| Query Hash           | Last execution date | Elapsed Time<br>[Seconds] | Cpu Time<br>[Seconds] | Executions    | Disk reads<br>[MB] | Buffer gets<br>[Blocks] | Buffer writes<br>[Blocks] | Rows processed | Query text                            |
| 0x7AFB728D4723B712   | 2019-09-06          | 0                         | 0                     | 1             | 0                  | 20                      | 2                         | 2              | INSERT INTO [Employees]([EmpName],[Ph |
| 0xBFAC572C00F2CFC8   | 2019-09-06          | 204.39                    | 0                     | 1             | 0                  | 3                       | 0                         | C              | SELECT * FROM [Employees] WHERE [em   |
| 0x9BF8489C5CBECF3C   | 2019-09-06          | 0                         | 0                     | 1             | 0                  | 3                       | 1                         | C              | UPDATE [Employees] set [EmpName] = @  |
|                      |                     |                           |                       |               |                    |                         |                           |                | 1                                     |

Poprawione zostało również wyszukiwanie zapytań ze znakami specjalnymi (dla opcji wyszukiwania po tekście – Statement by text). W niektórych przypadkach znak specjalny w treści zapytania powodował błędne wyszukanie zapytania.

#### 1.2.1 Poprawa problemu z wyszukiwaniem zapytań Online

W najnowszej wersji usunęliśmy problem związany z wyszukiwaniem zapytań Online (zakładka SQL Details> Find SQL). Problem występował tylko na niektórych bazach danych i był związany z błędem ORA – 22835: Buffer too small for CLOB or BLOB to RAW.

| SEI EOT * FROM KH WHERE KH                                                                           | × |
|----------------------------------------------------------------------------------------------------|---|
| Error                                                                                                |   |
| ORA-22835: Buffer too small for CLOB to CHAR or BLOB to RAW conversion (actual: 8900, maximum: 4000) |   |
|                                                                                                    |   |

Problem został rozwiązany i nie będzie występował.

#### 1.3 Usprawnienia na ekranie sesji

#### 1.3.1 Dodana informacja Client Info na ekranach sesji

W najnowszej wersji aplikacji dodaliśmy informacje o Client Info dla sesji użytkownika. Informacja ta dostępna jest na zakładce Sessions. Zmiany dostępne są dla danych Online jak również w historii sesji. Z racji tego że informacja o Client Info nie jest zawsze uzupełniana w sesji użytkownika w bazie danych (zależy od ustawień aplikacji Klienta), informacje te widoczne są jedynie wtedy gdy pole Client info nie jest puste.

#### 1.3.2 Podgląd treści zapytania w historii sesji

W zakładce historii sesji dodaliśmy opcje podglądu treści danego zapytania. Treść zapytania widoczna po "najechaniu" kursorem na hash value zapytania.

## DBPLUS better performance

| 5          | Back to dashboard | III Sessions   | Sort u     | isage sessio | ns Un    | ido usage se:       | sions                          | Sessions his                | tory                                  | Session / Sort /                      | Undo history               |                                                 |                                 |                 |              |               |          |
|------------|-------------------|----------------|------------|--------------|----------|---------------------|--------------------------------|-----------------------------|---------------------------------------|---------------------------------------|----------------------------|-------------------------------------------------|---------------------------------|-----------------|--------------|---------------|----------|
| ó          |                   | From: 📰 🕯      | 2019/11/29 | 00:00        | to: 📰 :  | 2019/12/05          | 23:59                          |                             | Using                                 | g Hash Value/Sql Id                   | Enter hash va              | alue or :                                       | sql id Username:                | Enter username  | 5            | Sid:          |          |
| ۲          |                   |                |            |              |          |                     |                                |                             |                                       |                                       |                            |                                                 | Show addit                      | ional filters   |              |               |          |
| Ψ          |                   | SESSION / SO   | ORT / UND  | HISTORY      |          |                     |                                |                             |                                       |                                       |                            |                                                 |                                 |                 |              |               |          |
|            |                   |                | Logdate    |              |          | Act                 | ive Sessio                     | ns                          |                                       | Sessions                              | using Sort                 |                                                 | Sort Space                      | Jsed            |              | Sessions usi  | ng Undo  |
|            |                   | 2019-11-29 00: | 00:50      |              |          |                     |                                |                             | 100                                   |                                       |                            | 29                                              | [mb]                            | 35 MB           |              |               |          |
| 101        |                   | 2019-11-29 00: | 02:06      |              |          |                     |                                |                             | 94                                    |                                       |                            | 39                                              |                                 | 211 MB          |              |               |          |
| •          | Sessions          | 2019-11-29 00: | 03:18      |              |          |                     |                                |                             | 90                                    |                                       |                            | 47                                              |                                 | 69 MB           |              |               |          |
| Ī.         | Sessions          | 2019-11-29 00: | 04:23      |              |          |                     |                                |                             | 87                                    |                                       |                            | 50                                              |                                 | 79 MB           |              |               |          |
|            |                   | 2019-11-29 00: | 05:30      |              |          |                     |                                |                             | 105                                   |                                       |                            | 61                                              |                                 | 142 MB          |              |               |          |
| 8          |                   | 2019-11-29 00: | 06:39      |              |          |                     |                                |                             | 106                                   |                                       | 67                         |                                                 | 158 MB                          |                 |              |               |          |
|            |                   | 2019-11-29 00: | 07:44      |              |          |                     | 94 7:                          |                             | 73                                    | 176 MB                                |                            |                                                 |                                 |                 |              |               |          |
| 8          | LOCKS             | 2019-11-29 00: | 09:01      |              |          |                     |                                | 96                          | 73                                    |                                       | 73                         | 174 MB                                          |                                 |                 |              |               |          |
| ţ.         |                   | 2019-11-29 00: | 10:07      |              |          |                     |                                |                             | 96                                    |                                       |                            | 76                                              |                                 | 298 MB          |              |               |          |
| ()         |                   | Sessions       | Sort       | Undo         |          |                     |                                |                             |                                       |                                       |                            |                                                 |                                 |                 |              |               |          |
| Ø          |                   | Sid            |            | Ser          | al#      |                     | lash Valu                      | e                           |                                       | User                                  | Active Time -<br>[Seconds] | •                                               | Schema                          | OS User         |              | Machine       |          |
| Ver        |                   | 14007          |            | 1            |          | 41866262            | 50                             | + 1                         | NTER                                  |                                       |                            | 585                                             | INTER                           | oracle          |              | e3kronos      | C        |
| 201<br>Loc |                   | 14101          |            | 287          |          | 14964888            | SELECT                         | p_dok_sp.dok_               | sp_id, p                              | p_dok_sp.lp, SUM(-p                   | owz.zna * pwz.ile)         | ile_wz, j                                       | pzz.tow_kod, pzz.dok_ma         | _id, pzz.lp     |              |               | C        |
| IC\        |                   | 14289          |            | 147          |          | 42312233            |                                | WHERE pwz.p                 | p_dok_                                | sp_dok_sp_id = p_d                    | ok_sp.dok_sp_id            |                                                 |                                 |                 |              |               | c        |
|            |                   | 14383          |            | 209          |          | 19683884            |                                | AND pwz.p<br>AND pwz.m      | _dok_sp<br>ag_fir_l                   | p_lp = p_dok_sp.lp<br>kod in          |                            |                                                 |                                 |                 |              |               | c        |
| 14477 289  |                   |                |            |              | 20882789 | (:PDS25<br>S266Q,:I | 2Q,:PDS253Q,:I<br>PDS267Q,:PDS | PDS254<br>268Q,:F           | 4Q,:PDS255Q,:PDS2<br>PDS269Q,:PDS270Q | 56Q;:PDS257Q;:PE<br>;:PDS271Q;:PDS27  | 0S258Q<br>/2Q,:PD          | ;:PDS259Q,:PDS260Q,:PD<br>S273Q,:PDS274Q,:PDS27 | S261Q;PDS262Q;PD<br>5Q;PDS276Q) | S263Q;:         | PDS264Q;PDS2 | 65Q,:PD       |          |
|            |                   | 14665          |            | 43           |          | 42891290            |                                | AND pzz.do<br>AND pzz.tov   | k_ma_i<br>w_kod                       | id = :dok_ma_id<br>= p_dok_sp.tow_kor | đ                          |                                                 |                                 |                 |              |               | c        |
|            |                   | 14759          |            | 1            |          | 39139432            |                                | and exists (s<br>dok_sp.dat | select 1<br>w >= ::                   | from dok_sp where<br>dat_od           | e dok_sp.id=p_dol          | k_sp.do                                         | k_sp_id and                     |                 |              |               | c        |
|            |                   | 14947          |            | 213          |          | 36054569            |                                | AND dok_sp                  | o.dat_w                               | /<:dat_do+1                           |                            |                                                 |                                 |                 |              |               | c        |
|            |                   | 15135          |            | 43           |          | 11760685            | (:PDS10                        | PDS2Q:PDS3                  | Q:PDS                                 | 4Q;PDS5Q;PDS6Q                        | :PDS7Q,:PDS8Q,:P           | DS9Q;                                           | PDS10Q:PDS11Q;PDS12             | Q;PDS13Q;PDS14Q | PDS150       | Q:PDS16Q:PDS1 | 17Q,:PDS |
|            | _                 | 15417          |            | 103          |          | 76980116            | 100.00                         | U1200-03200                 | IAGIOS                                | s                                     |                            | 4                                               | NAGIOS                          | Innasinsk       |              | CIPSP/1       |          |

#### 1.3.3 Wyszukiwanie blokad w historii sesji

W zakładce Session> Session / Sort/ Undo history została dodana funkcjonalność przeszukiwania historii sesji w celu wyszukania sesji blokujących. W przypadku gdy w danym snap występowały blokady, w takich przypadkach uzupełniona jest kolumna *Blocking sessions* zawierająca identyfikator sesji blokującej. W najnowszej wersji został dodany mechanizm wyszukiwania sesji blokującej.

W przypadku wystąpienia blokady należy kliknąć w przycisk "lupki" który pojawia się w kolumnie *Blocking sessions,* spowoduje to że tabela zostanie automatycznie przeskrolowana a wiersz z sesją które jest blokerem zostanie podświetlony.

| Sessions Sort | Undo    |              |                 |                          |          |         |          |                        |                     |                         |                          |
|---------------|---------|--------------|-----------------|--------------------------|----------|---------|----------|------------------------|---------------------|-------------------------|--------------------------|
| Sid           | Serial# | Hash Value   | User            | Active Time<br>[Seconds] | Schema   | OS User | Machine  | Program                | Module              | Wait                    | Blocking session -       |
| 35345         | 1       | 2104331062   | OFA2BI          | 6                        | OFA2BI   | oracle  | e1orabi  | oracle@e1orabi (TNS    | oracle@e1orabi (TNS | direct path read temp   | -                        |
| 14383         | : 07    | 1955834744   | HZAJOBGLK_INTER | 9:                       | 2 INTER  | oracle  | e3kronos | oracle@e3kronos (J016) | wf_jobs.generujLK   | library cache: mutex X  |                          |
| 14947         | 183     | 1496488852 + | HZAJOBGLK_INTER | 12                       | INTER    | oracle  | e3kronos | oracle@e3kronos (J022) | wf_jobs.generujLK   | enq: TX - row lock con  | 14383                    |
| 14477         | 289     | 2088278979   | SYNCRON         | 12                       | SYNCRON  | oracle  | e3kronos | oracle@e3kronos (J023) |                     | db file sequential read | Jump to blocking session |
| 13067         | 445     | 1780980331   | SYS             | 12                       | SYS      | oracle  | e3kronos | oracle@e3kronos (J002) | DBMS_SCHEDULER      | Streams AQ: waiting f   |                          |
| 14665         | 43      | 4289129004   | ALUCZYNS        | 12                       | ALUCZYNS | oracle  | e3kronos | oracle@e3kronos (J019) |                     | db file sequential read |                          |

#### 1.4 Analiza planów wykonania dla zapytań

Na ekranie SQL Details dodaliśmy specjalną obsługą dla zapytań dla których mamy wiele planów wykonania. Na zakładce **Graph**, został dodany nowy rodzaj wykresu **Seperate plans**. Funkcja ta pozwala oglądać statystyki zapytania oddzielnie dla każdego z planów wykonania. Wybierając taką opcje dane na wykresie prezentowane są oddzielnie dla każdego z planów.

Poniżej wykres Elapsed time per 1 exec – posortowany z opcją No Group by period. Na tym wykresie użytkownik łatwo może ocenić który z planów wykonania jest najszybszy dal danego zapytania w analizowanym okresie. Dodatkowo kolumny posortowane są na podstawie ilości wykonań danego zapytania z danym planem (najczęściej wykonywane od lewej).

W trybie Separate Plans wiersze w tabeli są pokolorowane zgodnie z kolorem przypisanym na wykresie dla danego planu zapytania.

# DBPLUS better performance

| III Instance Load | Waits                                                         | Latches                   | SQL Analyze        | SQL Details   | Load Trends                     | Compare Trends                         | Top SQL S                    | SQL 3D TO               | op Day Slow                     | SQLs Perf Count                         | ers OS Stat         |                            |                            |                          |                                   |                              |                    |      |
|-------------------|---------------------------------------------------------------|---------------------------|--------------------|---------------|---------------------------------|----------------------------------------|------------------------------|-------------------------|---------------------------------|-----------------------------------------|---------------------|----------------------------|----------------------------|--------------------------|-----------------------------------|------------------------------|--------------------|------|
| 0x038B015C7E      | DC8153                                                        | From:                     | 2019/12/16         | 00:00 to:     | 2019/12/24 2                    | 3:59                                   | Connect qu                   | ueries with th          | he same text 🗷                  | Group by plan                           |                     |                            | No                         | group by period          | - Online valu                     | ies Refresh                  | Find SQL           |      |
| STATEMENT TE      | хт                                                            |                           |                    |               |                                 |                                        |                              |                         |                                 |                                         |                     |                            |                            |                          | _                                 |                              |                    | •    |
| SQL STATISTIC:    | s 🕑 She                                                       | ow values                 | per 1 execution    | s 🔲 Show sur  | nmary                           |                                        |                              |                         |                                 |                                         |                     |                            |                            |                          |                                   |                              |                    |      |
| Plan hash 🔺       | Elapsed T                                                     | ïme                       | Cpu Time           | Rows processe | d Executions                    | Disk Reads                             | Disk Re                      | eads I                  | Buffers Get                     | Buffers Write                           | Buffer Quality      | Elapsed Time<br>per 1 Exec | Cpu Time<br>per 1 Exec     | Disk Reads<br>per 1 Exec | Buffers Gets<br>per 1 Exec        | Buffers Writes<br>per 1 Exec | Rows<br>per 1 Exec | D    |
|                   | [Secon                                                        | ds]                       | [Seconds]          |               |                                 | [Blocks]                               | ĮME                          | 8]                      | [Blocks]                        | [Blocks]                                | [%]                 | [Seconds]                  | [Seconds]                  | [MB]                     | [Blocks]                          | [Blocks]                     |                    |      |
| 0x26E74EBC0       |                                                               | 12.7                      | 7.6                |               | 0                               | 2 329                                  | 154 2                        | 2 572 MB                | 6 003 982                       | 0                                       | 94.                 | 6.3296                     | 3.7815                     | 1 285.76 MB              | 3 001 991.00                      | 0                            |                    | 0    |
| 0x3C53B42361      |                                                               | 9.4                       | 9.4                |               | 0                               | 18                                     | 0                            | 0                       | 10 872 424                      | 0                                       | 100.                | 0.5218                     | 0.5208                     | 0                        | 604 023.56                        | 0                            |                    | 0    |
| 0x5A1ABBFA4       |                                                               | 61.6                      | 63.4               |               | 0                               | 62 1 681                               | 520 13                       | 3 137 MB                | 36 118 627                      | 0                                       | 95.                 | 0.9932                     | 1.0219                     | 211.89 MB                | 582 558.50                        | 0                            |                    | 0    |
| 0x6BDF2F7B7       | 4                                                             | 6 874.4                   | 21 093.1           | 8             | 98 56                           | 62 778                                 | 373 490                      | 0 456 MB                | 22 853 511 085                  | 300                                     | 99.                 | 0.8327                     | 0.3747                     | 8.71 MB                  | 405 967.09                        | 0.01                         |                    | 0.02 |
| 0x8D69CF8F0       |                                                               | 93.7                      | 75.5               |               | 0                               | 85 212                                 | 634 1                        | 1 661 MB                | 101 002 141                     | 0                                       | 99.                 | 1.1018                     | 0.8880                     | 19.54 MB                 | 1 188 260.48                      | 0                            |                    | 0    |
| 0XEZZA43AC8       | 27                                                            | 6 479.9                   | 261 793.3          | 33            | 57 957                          | 2 007 201 804                          | 903 15/6                     | 5 601 MB 2              | 285 / /4 142 342                | 0                                       | 99,                 | 0.2904                     | 0.2750                     | 1.66 MB                  | 300 180.72                        | 0                            |                    | 0.00 |
| Explain plan      | an Graph Chart type for SQL Statement serie: Separate plans - |                           |                    |               |                                 |                                        |                              |                         |                                 |                                         |                     |                            |                            |                          |                                   |                              |                    |      |
|                   |                                                               |                           |                    |               |                                 |                                        |                              | SC                      | QL Statements st                | atistic for Elapsed Ti                  | me                  |                            |                            |                          |                                   |                              |                    | ≡    |
| 7,5               |                                                               |                           |                    |               |                                 |                                        |                              |                         | per                             | 1 Exec                                  |                     |                            |                            |                          |                                   |                              |                    |      |
|                   |                                                               |                           |                    |               |                                 |                                        |                              |                         |                                 |                                         |                     |                            |                            |                          |                                   |                              |                    |      |
| 0                 |                                                               |                           |                    |               | 20                              | 19-12-16 00:00 to<br>Japsed Time per 1 | 2019-12-24<br>Exec - 0xE22   | 4 23:59<br>2A43AC8F9    | A7544- 0 2904                   | 18 s executions                         | 952007              |                            |                            |                          |                                   |                              |                    |      |
| econd<br>Econd    |                                                               |                           |                    |               | • E                             | lapsed Time per 1<br>lapsed Time per 1 | Exec - 0x6BE<br>Exec - 0x8D6 | DF2F7B79AI<br>69CF8F03E | DB166: 0.8326                   | 71 s, executions:<br>84 s, executions:  | 56294<br>85         |                            |                            |                          |                                   |                              |                    |      |
| bsed [            |                                                               |                           |                    |               | • E<br>• E                      | lapsed Time per 1<br>lapsed Time per 1 | Exec – 0x5A1<br>Exec – 0x3C5 | 1ABBFA438<br>53B423617  | 884941: 0.9931<br>7D3D23: 0.521 | 77 s, executions:<br>795 s, executions: | 62<br>18            |                            |                            |                          |                                   |                              |                    |      |
| La 2,5 -          |                                                               |                           |                    |               | • 6                             | lapsed Time per 1                      | Exec – 0x26E                 | E74EBC02D               | 081BCA: 6.3296                  | 26 s, executions:                       | 2                   |                            |                            |                          |                                   |                              |                    |      |
|                   |                                                               |                           |                    |               |                                 |                                        |                              |                         |                                 |                                         |                     |                            |                            |                          |                                   |                              |                    |      |
|                   |                                                               |                           |                    |               |                                 | _                                      |                              |                         |                                 |                                         |                     |                            | _                          |                          |                                   |                              |                    |      |
|                   |                                                               |                           |                    |               |                                 |                                        |                              |                         | 2019-12-1                       | 5 00:00 to 2019-12-2<br>time            | 4 23:59             |                            |                            |                          |                                   |                              |                    |      |
|                   | e El                                                          | lapsed Tin<br>er 1 Exec - | ne<br>0xE22A43AC8E | 9A7544 p      | lapsed Time<br>er 1 Exec - 0x6B | DF2F7B79ADB166                         | Elapsed<br>per 1 Ex          | l Time<br>(ec - 0x8D69  | CF8F03E61B3E                    | Elapsed Tin<br>per 1 Exec               | ie<br>0x5A1ABBFA438 | Elapse<br>BB4941 per 1 E   | d Time<br>xec - 0x3C53B423 | 617D3D23 p               | lapsed Time<br>er 1 Exec - 0x26E7 | IEBC02D81BCA                 |                    |      |

W przypadku sortowania po godzinie lub snap (15 minut), użytkownik w łatwy sposób uzyska informacje kiedy i w jakich godzinach zapytanie wykorzystuje wolniejszy plan.

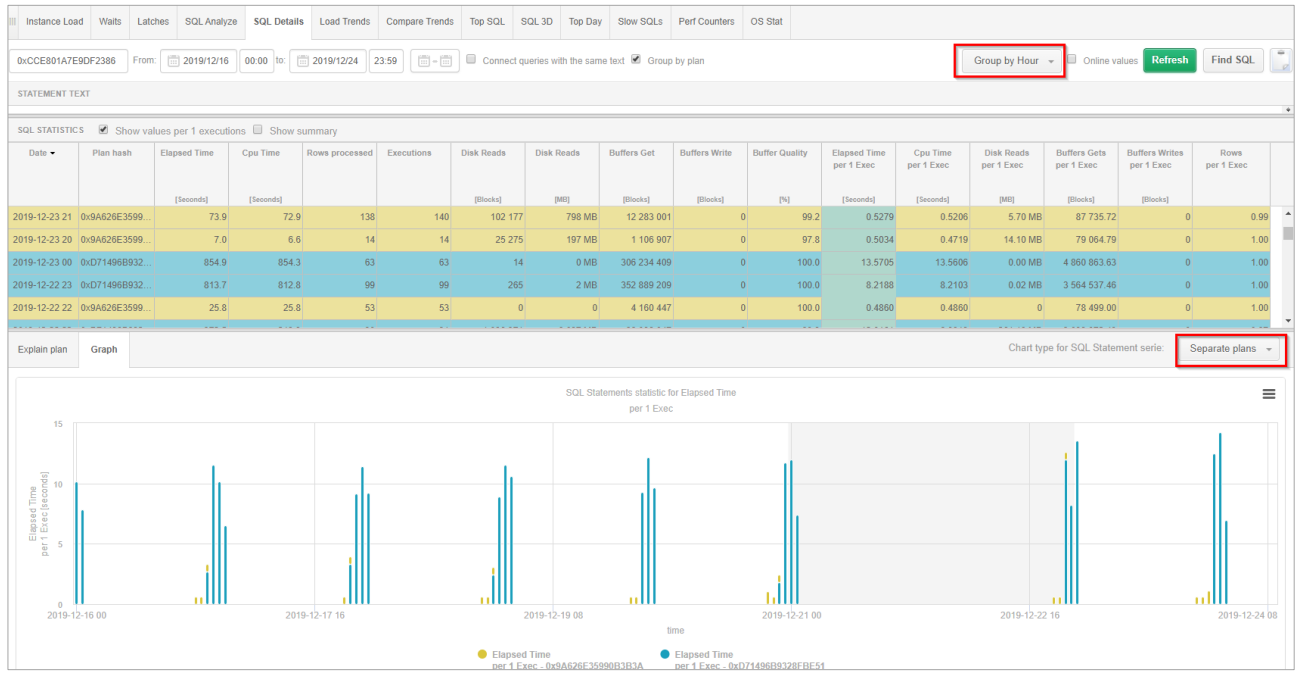

#### 1.5 Eksport/Import statystyk monitorowanych baz danych

W najnowszej wersji dodaliśmy możliwość eksportu/importu danych zbieranych przez monitoring DBPLUS Performance Monitor. Zarówno eksport jak i import dokonujemy w obrębie tej samej platformy, w tym przypadku Oracle. W obecnej wersji mechanizm umożliwia eksport całej bazy danych (bez zakresu dat) jak również wybranych okresów i modułów monitoringu. Import wymaga wcześniej skonfigurowanej bazy repozytorium, a jego wynikiem jest dodanie zaimportowanej bazy danych jako nowej bazy Oracle do obecnego repozytorium.

Zaimportowana baza danych jest domyślnie dodana do monitoringu ale zablokowane jest zbieranie danych poprzez mechanizm "Scheduled Outages" (nie są zbierane statystyki wydajnościowe). Włączenie zbieranie statystyk zaimportowanej bazy danych jest możliwe poprzez zmiane ustawień w menu Configuration>Scheduled Outages dla właściwej bazie Oracle.

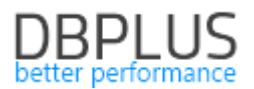

#### Eksport bazy danych Oracle

Eksportu można dokonać z poziomu programu DBPLUS Configuration Wizard. Po uruchomieniu programu przechodzimy do ekranu szczegółów instancji której dane chcemy wyeksportować, klikając w przycisk \* ("trybika") przy danej bazie danych. Następnie przechodzimy do zakładki Eksport, zgodnie z rysunkiem poniżej:

| DBPLUS Performance Monitor for ORACLE- system configurator                                                                                                    | – 🗆 ×                                                      |
|----------------------------------------------------------------------------------------------------|------------------------------------------------------------|
| System architecture<br>List of DPM components and it's availability and activity                                                                                                    | Version 2019.4.2<br>License Information                    |
| Monitored D Database connection details                                                                                                    | pplication                                                 |
| 1 databases     Oracle database (used for repository)     Connection settings used for monitoring purposes                                                                                                    | ed successfully                                            |
| XE/DESKT Connection login Connection properties Export  Connection login Connection properties Export  Export Export specified period Include IO stats Include IO stats Include Space Monitor stats Include locks and sessions stats Include locks and sessions stats In | Service<br>• Running                                       |
| Max ZIP part size (MB):<br>250 ÷<br>Directory to save exported ZIP:<br>Browse Export repository<br>Close                                                                                                    | Installed     inunning     running     running     running |
| Add another database C Service settings / Repository settings / Application sett                                                                                                    | tings C                                                    |
| Please click on the Configuration Wizard to install/repair DBPLUS Performance Monitor     system. The wizards lets you include oracle databases in monitoring process too.                                                                                                    | nfiguration Wizard                                         |

Kolejny krok polega na zaznaczeniu opcji do eksportu. Konfigurować można:

- zakres dat dla których mają zostać eksportowane statystyki (jeśli wybrany),
- minimalny czas trwania zapytań (zapytania poniżej tej wartości nie będą eksportowane),
- maksymalny rozmiar pliku eksportu (powyżej tego rozmiaru będzie tworzony kolejny plik).

Dodatkowo można wybrać jakie dane zostaną wyeksportowane zaznaczając opcje:

- Include IO stats
- Include Space Monitor Stats
- Include locks and sessions stats
- Include system tables.

W przypadku zaznaczenia opcji "Include system tables" w celu pobrania danych wymagany jest dostęp online do eksportowanej bazy danych.

Po zaznaczeniu danych do eksportu należy wskazać katalog w którym zostanie zapisany plik z danymi. W katalogu eksportu zostanie utworzony plik logu z informacjami jakie dane zostały wyeksportowane, oraz zapisane dane ze wyeksportowanymi plikiem lub plikami (w zależności od rozmiarów eksportu).

#### Import bazy danych Oracle

Proces importu dokonujemy również z poziomu programu Dbplus Configuration Wizard. Importowana baza danych może zostać dodana jako nowa instancja jak również jako część skonfigurowanej wcześniej do monitoringu instancji. Rozpoczęcie importu dokonujemy klikając z poziomu Configuration Wizard na link "Repository settings" a następnie przechodzimy do zakładki Import tak jak na rysunku poniżej:

# DBPLUS better performance

| DBPLUS Database Repository Connecti                                                                                                    | ion Details                                                                      |                                                                  | ×                      |                                                |                                                                                                 |
|----------------------------------------------------------------------------------------------------|----------------------------------------------------------------------------------|------------------------------------------------------------------|------------------------|------------------------------------------------|-------------------------------------------------------------------------------------------------|
| Database Repository                                                                                                    |                                                                                  |                                                                  |                        |                                                | – 🗆 X                                                                                           |
| Connection login Connection                                                                                                    | properties Import                                                                |                                                                  |                        |                                                | Version 2019.4.2<br>License Information                                                         |
| Import file:<br>C:\DBPLUS_praca\DBPLUS 2018                                                                                                    | 8_install\DBPLUS Performance Monitor for (                                       | Dracle\2019.4\export_c                                           | wse                    | Database repository                            | User application                                                                                |
| Instance found in import file:                                                                                                    |                                                                                  |                                                                  |                        | ✓ Configured successfully                      | ✓ Configured successfully                                                                       |
| Name: xe<br>SID: XE, DBID: 2907765818, hc<br>Date tor: 2019-12-03 00:00:0<br>Date tor 2019-12-17 20:19:08<br>Min elapsed time for exporting c<br>DBMS version: 11<br>Exported with Performance Mon<br>Select instance to import to:<br>New instance to | ostname: DESKTOP-HR1BE66<br>0<br>query texts/plans: 0s<br>itor version: 2019.4.2 | Find matching instar                                             | 100                    | SID: xe<br>Hostname: localhost<br>User: DBPLUS | IIS Service<br>Status: • Running                                                                |
| New instance name:<br>xe (imported)                                                                                                    |                                                                                  | Import                                                           |                        |                                                |                                                                                                 |
|                                                                                                    |                                                                                  |                                                                  | llose                  |                                                | Application:   Installed Website:   running App pool:  running http://desktop-hr1be66/DPMOracle |
|                                                                                                    | Add another database                                                             | Service settings                                                 | ×                      | Repository settings                            | Application settings                                                                            |
|                                                                                                    | Please click on the Configuration W system. The wizards lets you include         | izard to install/repair DBPLUS<br>e oracle databases in monitori | Performan<br>ng proces | nce Monitor<br>Is too.                         | Refresh Configuration Wizard                                                                    |

Pierwszym krokiem wykonania importu bazy danych Oracle jest wskazanie pliku z wcześniej dokonanym eksportem bazy danych. W przypadku wielu plików eksportu (eksport może zawierać kilka plików), jako plik do importu wskazujemy plik z rozszerzeniem \*.zip. Po wybraniu pliku zostanie zaprezentowana informacja dotycząca zawartości plików.

Następnie należy wskazać czy chcemy po imporcie utworzyć nową bazę Oracle czy też dodać statystyki do istniejącej już bazy w monitoringu.

Uwaga! W przypadku wybrania istniejącej instancji należy pamiętać o ciągłości monitorowanych danych. W przypadku gdy zakresy dat zachodzą na siebie, część danych może ulec nadpisania i utraceniu bez możliwości przywrócenia.

Po wybraniu właściwej opcji rozpoczynamy import bazy Oracle z pliku klikając przycisk [Import]. Po zakończeniu importu zostanie zaprezentowany komunikat o udanym imporcie lub zostanie zaprezentowana informacja o błędzie a szczegóły zostaną zapisane do pliku logu utworzonym w katalogu importu.

Po poprawnie wykonanym imporcie instancja zostanie dodana do repozytorium i widoczna w Configuration Wizard, tak jak na rysunku poniżej:

| System architecture<br>list of DPM components and it's available |                                            |                                                | Version <b>2019.4</b><br>License Informatio                                                 |
|------------------------------------------------------------------|--------------------------------------------|------------------------------------------------|---------------------------------------------------------------------------------------------|
| Monitored Databases                                              | Monitoring service                         | User application                               |                                                                                             |
| ✓ 2 databases monitored                                          | ✓ Configured successfully                  | ✓ Configured successfully                      | ✓ Configured successfully                                                                   |
| xe (mported)/DESKTOP-HR1BE66 🏾 🍪<br>XE/DESKTOP-HR1BE66 🗳         | DBPLUS ORACLE Catcher<br>Status: • Running | SID: xe<br>Hostname: localhost<br>User: DBPLUS | IIS Service<br>Status: • Running                                                            |
|                                                                  |                                            |                                                | Application: • Installed                                                                    |
| dd another database                                              | Service settings                           | Repository settings                            | Website: • running App pool: • running http://desktop-hr1be66/DPMOrade Application settings |

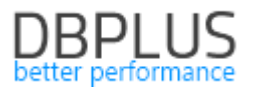

Instancja będzie również widoczna z poziomu ekranu Dashboard. Wszystkie zaimportowane statystyki będą dostępne na ekranach Dbplus Performance Monitor analogicznie jak w przypadku działającej instancji. Część ekranów prezentuje dane bezpośrednio pobierając je z monitorowanej bazy danych, w takich przypadkach informacje będą widoczne tylko jeśli takie połączenie będzie możliwe.

#### 1.6 Usprawnienia ogólne

#### 1.6.1 Weryfikacja procedury monitorującej

#### 1.6.1.1 Proces zbierający dane do monitoringu

W najnowszej wersji aplikacji została uszczegółowiona prezentacja informacji na temat czasów zbierania danych z monitorowanych baz danych przez usługę windowsową CATCHERA. Informacje te dotyczą procedury monitorującej bazę danych w odstępach 15 minutowych.

Dane tak jak wcześniej dostępne są w zakładce Logs na poziomie szczegółów danej bazy danych. Od tej wersji klikając na wiersz w tabeli Snaps procedurę runtime, otrzymujemy szczegółową informacje dotyczącej kolejnych kroków z których składa się procedura monitorująca.

| Sack to dashboard                 | Procedure statistics  | Procedure Errors |        |            |                                                                      |         |               |                    |                    |             |                      |
|-----------------------------------|-----------------------|------------------|--------|------------|----------------------------------------------------------------------|---------|---------------|--------------------|--------------------|-------------|----------------------|
| Performance                       | Date from: 2019/12/2  | 23 to: 2019/1    | 12/23  |            |                                                                      |         |               |                    |                    |             | Refresh              |
| <ul> <li>Plan Explorer</li> </ul> | DBPLUS PROCEDURE STAT | TISTICS          |        |            |                                                                      |         |               |                    |                    |             |                      |
| Anomaly monitor                   | Snap procedure run t  | time             |        | Snap       | details at 2019-12-23 15:39:09                                       |         |               |                    |                    |             |                      |
| I/O Stats                         | Date                  | Work time        | Status | INTERN     | AL PROCEDURES RUN TIME                                               |         |               |                    |                    |             |                      |
| Space monitor                     | 2019-12-23 15:39:09   | [3000008]        | 8 •    | . Step •   | Procedure                                                            |         |               | Start              | End                | Duration    | Status               |
|                                   | 2019-12-23 15:23:55   |                  | 8 .    | -          | 1 Check last database restart                                        |         | 2019-1        | 2-23 15:39:09 20   | 19-12-23 15:39:09  | [seconds]   | • •                  |
|                                   | 2019-12-23 15:08:42   |                  | 23 •   |            | 2 Waits events statistics                                            |         | 2019-1        | 2-23 15:39:09 201  | 19-12-23 15:39:09  | 0.452       | •                    |
| Sessions                          | 2019-12-23 14:53:29   |                  | 8 •    |            | 3 Latches statistics                                                 |         | 2019-1        | 2-23 15:39:09 20   | 19-12-23 15:39:10  | 0.140       | •                    |
| Backups                           | 2019-12-23 14:38:15   |                  | 8 •    |            | 4 Operating system information                                       |         | 2019-1        | 2-23 15:39:10 20   | 19-12-23 15:39:10  | 0.016       | •                    |
| A Locks                           | 2019-12-23 14:23:02   |                  | 7 •    |            | 5 Query statistics (queries,procedures) including sql text and plans |         | 2019-1        | 2-23 15:39:10 201  | 19-12-23 15:39:14  | 4.727       | •                    |
| Daramatare                        | 2019-12-23 14:07:50   |                  | 32 •   |            | 6 Database size (total, used, free space)                            |         | 2019-1        | 2-23 15:39:14 201  | 19-12-23 15:39:14  | 0           | •                    |
| - Parameters                      | 2019-12-23 13:52:37   |                  | 8 •    |            | 7 VO operation statistics                                            |         | 2019-1        | 2-23 15:39:14 201  | 19-12-23 15:39:14  | 0.140       | •                    |
| ① Logs                            | 2019-12-23 13:37:24   |                  | 8 •    |            | 8 Memory informations (SGA including shared pool, db cache size)     |         | 2019-1        | 2-23 15:39:14 20   | 19-12-23 15:39:15  | 0.328       | •                    |
| Reports                           | 2019-12-23 13:22:11   |                  | 8 •    |            | 9 Merge Query statistics to day view                                 |         | 2019-1        | 2-23 15:39:15 201  | 19-12-23 15:39:16  | 1.279       | •                    |
| Vertion:                          | 2019-12-23 13:06:59   |                  | 24 •   |            | 0 Merge I/O operations to day view                                   |         | 2019-1        | 2-23 15:39:16 201  | 19-12-23 15:39:16  | 0.078       | •                    |
| 2019.4.2                          | 2019-12-23 12:51:45   |                  | 8 😐    |            | 1 Parameters informations                                            |         | 2019-1        | 2-23 15:39:16 201  | 19-12-23 15:39:16  | 0.094       | • •                  |
| Login<br>IClabogusze              | 2019-12-23 12:36:32   |                  | 9 •    | DETAIL     | FOR INTERNAL PROCEDURE: WAITS EVENTS STATISTICS                      |         |               |                    |                    |             |                      |
|                                   | 2019-12-23 12:21:20   |                  | 9 •    |            | Statistics                                                           | Туре    | Counter value | Start 🕶            | End                | Timer<br>[5 | Duration<br>(econds] |
|                                   | 2019-12-23 12:06:07   |                  | 32 •   | Read data  |                                                                      | Timer   |               | 2019-12-23 15:39:0 | 09 2019-12-23 15:3 | 9:09        | 0.437                |
|                                   | 2019-12-23 11:50:54   |                  | 8 •    | Write data |                                                                      | Timer   |               | 2019-12-23 15:39:0 | 09 2019-12-23 15:3 | 9:09        | 0.016                |
|                                   | 2019-12-23 11:35:41   |                  | 9 •    | Rows pro   | essed                                                                | Counter | 58            |                    |                    |             |                      |
|                                   | 2019-12-23 11:20:28   |                  | 10 •   |            |                                                                      |         |               |                    |                    |             |                      |
|                                   | 2019-12-23 11:05:15   |                  | 23 •   | ERROR      | LOGS FOR SELECTED STEP: WAITS EVENTS STATISTICS                      |         |               |                    |                    |             |                      |
|                                   | 2019-12-23 10:50:00   |                  | 9 •    | • D        | te Log messe                                                         | ille    |               |                    |                    |             |                      |
|                                   | Average time          |                  | 13 -   |            | No errors found                                                      |         |               |                    |                    |             |                      |
|                                   | Min time<br>Max time  |                  | 35     |            |                                                                      |         |               |                    |                    |             |                      |
|                                   | Count snaps           |                  | 62     |            |                                                                      |         |               |                    |                    |             |                      |

Następnie użytkownik wskazując na krok (w tabeli Snap details) otrzymuje informacje o czasie trwania danej procedury oraz w o ilości przetworzonych wierszy (informacja dostępna dla tylko dla niektórych kroków).

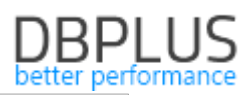

|   | INTERNA    | PROCEDURES RUN TIME                                                 |         |               |                  |         |               |                       |          |
|---|------------|---------------------------------------------------------------------|---------|---------------|------------------|---------|---------------|-----------------------|----------|
| ľ | Step 🔺     | Procedure                                                           |         |               | Start            |         | End           | Duration<br>[Seconds] | Status   |
|   | 1          | Check last database restart                                         |         | 201           | 9-12-23 15:39:09 | 2019-12 | -23 15:39:09  | 0                     | •        |
|   | 2          | Walts events statistics                                             |         | 201           | 9-12-23 15:39:09 | 2019-12 | -23 15:39:09  | 0.452                 | •        |
|   | 3          | Latches statistics                                                  |         | 201           | 9-12-23 15:39:09 | 2019-12 | -23 15:39:10  | 0.140                 | •        |
|   | 4          | Operating system information                                        |         | 201           | 9-12-23 15:39:10 | 2019-12 | -23 15:39:10  | 0.016                 | •        |
|   | 5          | Query statistics (queries, procedures) including sql text and plans |         | 201           | 9-12-23 15:39:10 | 2019-12 | -23 15:39:14  | 4.727                 | •        |
|   | 6          | Database size (total, used, free space)                             |         | 201           | 9-12-23 15:39:14 | 2019-12 | -23 15:39:14  | 0                     | •        |
|   | 7          | I/O operation statistics                                            |         | 201           | 9-12-23 15:39:14 | 2019-12 | -23 15:39:14  | 0.140                 | •        |
|   | 8          | Memory informations (SGA including shared pool, db cache size)      |         | 201           | 9-12-23 15:39:14 | 2019-12 | -23 15:39:15  | 0.328                 | •        |
|   | 9          | Merge Query statistics to day view                                  |         | 201           | 9-12-23 15:39:15 | 2019-12 | -23 15:39:16  | 1.279                 | •        |
|   | 10         | Merge I/O operations to day view                                    |         | 201           | 9-12-23 15:39:16 | 2019-12 | -23 15:39:16  | 0.078                 | •        |
|   | 11         | Parameters informations                                             |         | 201           | 9-12-23 15:39:16 | 2019-12 | -23 15:39:16  | 0.094                 | •        |
|   | DETAILS    | FOR INTERNAL PROCEDURE: WAITS EVENTS STATISTICS                     |         |               |                  |         |               |                       |          |
| Γ |            | Statistics                                                          | Туре    | Counter value | Start •          |         | End           | Timer                 | Duration |
| R | Read data  |                                                                     | Timer   |               | 2019-12-23 15    | 39:09 2 | 019-12-23 15: | 9:09                  | 0        |
| ٧ | Vrite data |                                                                     | Timer   |               | 2019-12-23 15    | 39:09 2 | 019-12-23 15: | 9:09                  | 0        |
| R | Rows proce | ssed                                                                | Counter |               | 58               |         |               |                       |          |

Informacja o statusie danego snapu zawarta jest w kolumnie Status. W przypadku gdy proces monitoring przebiega prawidłowo w kolumnie zaprezentowana jest zielona kropka.

W przypadku gdy jeden z kroków procedury monitorującej nie został wykonany, lub został przerwany a krok którego dotyczy nie jest krytyczny, to użytkownik otrzymuje informacje o powodzie przerwania kroku oraz status całego snapu prezentowany jest pomarańczowym kolorem.

| Procedure statistics  | Procedure statistics Procedure Errors |           |            |                                                                                                    |                  |                     |                |                     |                       |                      |  |
|-----------------------|---------------------------------------|-----------|------------|----------------------------------------------------------------------------------------------------|------------------|---------------------|----------------|---------------------|-----------------------|----------------------|--|
| Date from: 2019/12/2  | 3 to: 2019/12/2                       | 3         |            |                                                                                                    |                  |                     |                |                     |                       | Refresh              |  |
| DBPLUS PROCEDURE STAT | ISTICS                                |           |            |                                                                                                    |                  |                     |                |                     |                       |                      |  |
| Snap procedure run ti | me                                    |           | Snap d     | etails at 2019-12-23 14:06:23                                                                                    |                  |                     |                |                     |                       |                      |  |
| Date                  | Work time                             | Status    | INTERNA    | L PROCEDURES RUN TIME                                                                                            |                  |                     |                |                     |                       |                      |  |
| 2019-12-23 16:08:03   | [seconds]                             | • running | ▲ Step     | Procedure                                                                                                    |                  |                     | Start          | End                 | Duration<br>[Seconds] | Status               |  |
| 2019-12-23 15:52:49   | 1                                     | •         | 1          | Check last database restart                                                                                      |                  | 2019-               | 12-23 14:06:23 | 2019-12-23 14:06:23 | 0                     | •                    |  |
| 2019-12-23 15:37:36   | 1                                     | •         | 2          | Waits events statistics                                                                                          |                  | 2019-               | 12-23 14:06:23 | 2019-12-23 14:06:23 | 0.047                 | •                    |  |
| 2019-12-23 15:22:23   | 4                                     | •         | 3          | Latches statistics                                                                                               |                  | 2019-               | 12-23 14:06:23 | 2019-12-23 14:06:23 | 0.031                 | •                    |  |
| 2019-12-23 15:07:09   | 2                                     | ٠         | 4          | Operating system information                                                                                     |                  | 2019-               | 12-23 14:06:23 | 2019-12-23 14:06:23 | 0.016                 | •                    |  |
| 2019-12-23 14:51:56   | 1                                     | •         | 5          | Query statistics (queries, procedures) including sql text and plans                                              |                  | 2019-               | 12-23 14:06:23 | 2019-12-23 14:06:23 | 0.671                 | •                    |  |
| 2019-12-23 14:36:43   | 1                                     | •         | 6          | Database size (total, used, free space)                                                                          |                  | 2019-               | 12-23 14:06:23 | 2019-12-23 14:14:45 | 501.122               | •                    |  |
| 2019-12-23 14:21:29   | 4                                     | •         | 7          | V/O operation statistics                                                                                         |                  | 2019-               | 12-23 14:14:45 | 2019-12-23 14:14:45 | 0.281                 | •                    |  |
| 2019-12-23 14:06:23   | 503                                   | •         | 8          | Memory informations (SGA including shared pool, db cache size)                                                   |                  | 2019-               | 12-23 14:14:45 | 2019-12-23 14:14:45 | 0.125                 | •                    |  |
| 2019-12-23 13:51:10   | 1                                     | •         | g          | Merge Query statistics to day view                                                                               |                  | 2019-               | 12-23 14:14:45 | 2019-12-23 14:14:45 | 0.078                 | •                    |  |
| 2019-12-23 13:35:56   | 1                                     | •         | 10         | Merge I/O operations to day view                                                                                 |                  | 2019-               | 12-23 14:14:45 | 2019-12-23 14:14:45 | 0.031                 | •                    |  |
| 2019-12-23 13:20:43   | 4                                     | •         | 11         | Parameters informations                                                                                          |                  | 2019-               | 12-23 14:14:45 | 2019-12-23 14:14:45 | 0.062                 | • •                  |  |
| 2019-12-23 13:05:30   | 1                                     | •         | DETAILS    | FOR INTERNAL PROCEDURE: DATABASE SIZE (TOTAL, USED, FREE SPACE)                                                  |                  |                     |                |                     |                       |                      |  |
| 2019-12-23 12:50:16   | 1                                     | •         |            | Statistics                                                                                                    | Туре             | Counter value       | Start          | End                 | Timer<br>[\$          | Duration<br>(econds] |  |
| 2019-12-23 12:35:03   | 1                                     | •         | Read data  |                                                                                                    | Timer            |                     | 2019-12-23 14  | 06:23               |                       | 0                    |  |
| 2019-12-23 12:19:49   | 4                                     | •         | Write data |                                                                                                    | Timer            |                     |                |                     |                       | 0                    |  |
| 2019-12-23 12:04:42   | 404                                   | •         | Rows proce | essed                                                                                                    | Counter          | 0                   |                |                     |                       |                      |  |
| 2019-12-23 11:49:29   | 1                                     | •         |            |                                                                                                    |                  |                     |                |                     |                       |                      |  |
| 2019-12-23 11:34:16   | 1                                     | •         | ERROR L    | OGS FOR SELECTED STEP: DATABASE SIZE (TOTAL, USED, FREE SPACE)                                                   |                  |                     |                |                     |                       |                      |  |
| 2019-12-23 11:19:02   | 4                                     | •         | ▼ Dat      | te Log mess                                                                                                    | ige              |                     |                |                     |                       |                      |  |
| Average time          | 55                                    | -         | 2019-12-23 | 14:14:45 Error reported in tollowing program: StandardSnap: CatchIODBSize. Execution for query SELECT /*+ ALL_RO | VS */ file_id, r | ivi(Sum(bytes),0) b | ytes FROM DBA  | _free_space GROUP   | BY file_id timeout-e  | d at DBPLU           |  |
| Min time              | 0                                     |           |            |                                                                                                    |                  |                     |                |                     |                       |                      |  |

W przypadku gdy nastąpił problem z połączeniem w momencie wykonywania procedury monitoringu lub problem dotyczył krytycznego kroku dla danej procedury, to informacja o statusie zapisane jest kolorem czerwonym.

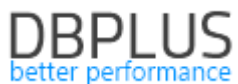

| DBPLUS PROCEDURE STATI | STICS                |        |                          |                                                                                                    |                |                     |                       |                       |                             |
|------------------------|----------------------|--------|--------------------------|----------------------------------------------------------------------------------------------------|----------------|---------------------|-----------------------|-----------------------|-----------------------------|
| Snap procedure run tir | ne                   |        | Snap details at ?        | 2019-12-23 16:15:00                                                                                        |                |                     |                       |                       |                             |
| Date                   | Work time  [Seconds] | Status | INTERNAL PROCEDU         | URES RUN TIME                                                                                              |                |                     |                       |                       |                             |
| 2019-12-23 16:15:00    |                      | • /    | <ul> <li>Step</li> </ul> | Procedure                                                                                                  |                |                     | Start                 | End                   | Duration Status             |
| 2019-12-23 16:00:00    |                      | •      | 1 No any st              | .teps executed for specified snapshot                                                                      |                |                     |                       |                       | 0 •                         |
| 2019-12-23 15:45:00    |                      | •      |                          |                                                                                                    |                |                     |                       |                       |                             |
| 2019-12-23 15:30:00    |                      | •      |                          |                                                                                                    |                |                     |                       |                       |                             |
| 2019-12-23 15:15:00    |                      | •      |                          |                                                                                                    |                |                     |                       |                       |                             |
| 2019-12-23 15:00:00    |                      | •      |                          |                                                                                                    |                |                     |                       |                       |                             |
| 2019-12-23 14:45:00    |                      | •      |                          |                                                                                                    |                |                     |                       |                       |                             |
| 2019-12-23 14:30:00    |                      | •      |                          |                                                                                                    |                |                     |                       |                       |                             |
| 2019-12-23 14:15:00    |                      | •      |                          |                                                                                                    |                |                     |                       |                       |                             |
| 2019-12-23 14:00:00    |                      | •      |                          |                                                                                                    |                |                     |                       |                       |                             |
| 2019-12-23 13:45:00    |                      | •      |                          |                                                                                                    |                |                     |                       |                       |                             |
| 2019-12-23 13:30:00    |                      | •      |                          |                                                                                                    |                |                     |                       |                       |                             |
| 2019-12-23 13:15:00    |                      | •      | DETAILS FOR INTERN       | INAL PROCEDURE                                                                                             |                |                     |                       |                       |                             |
| 2019-12-23 13:00:00    |                      | •      |                          | Statistics                                                                                                 | Туре           | Counter value       | Start                 | End                   | Timer Duration<br>[Seconds] |
| 2019-12-23 12:45:00    |                      | •      |                          | Please select internal procedure                                                                           |                |                     |                       |                       |                             |
| 2019-12-23 12:30:00    |                      | •      |                          |                                                                                                    |                |                     |                       |                       |                             |
| 2019-12-23 12:15:00    |                      | •      |                          |                                                                                                    |                |                     |                       |                       |                             |
| 2019-12-23 12:00:00    |                      | •      |                          |                                                                                                    |                |                     |                       |                       |                             |
| 2019-12-23 11:45:00    |                      | •      | ERROR LOGS FOR SP        | ELECTED SNAPSHOT                                                                                           |                |                     |                       |                       |                             |
| 2019-12-23 11:30:00    |                      | •      | Date                     | Log message                                                                                                | 10.1           | 1.0                 |                       |                       |                             |
| Average time           | (                    | 0 -    | 2019-12-23 16:10:03      | Error reported in following program: SessionsUndoLockSort: SnapRunnerLocks.Run. ORA-12541: TNS: NO IIsten/ | .er at Oraclei | Internal. Connectio | InPool.PoolManager 3. | .Get(ConnectionString | , csWithDiffOrNewPwd,       |
| Min time<br>May time   | C                    | 0 -    | 2019-12-23 16:10:05      | Error reported in following program: Dashboard: SnapRunner.DashboardSnapQueries. ORA-12541: TNS: No liste  | aner at DBPL   | .US.Catcher.facad   | Je.SQLFacadeDashbo    | ard.DashboardSnapQ    | ueries(Boolean deleteOI     |
| Count snans            | 6                    | 15     | 2019-12-23 16:10:34      | Error reported in following program: SessionsUndoLockSort: SnapRunnerLocks.Run. ORA-12541; TNS: No listen- | er at Oracle!  | internal.Connectio  | nPool.PoolManager'3   | .Get(ConnectionString | csWithDiffOrNewPwd,         |

W przypadku gdy procedura monitorująca jest w trakcie wykonywania, to informacja ta widoczna jest w polu status (running), jak również widoczny jest przycisk Online steps refresh, po którego kliknięciu odświeżają się informacje dotyczące postępów procedury monitorującej.

| III Procedure statistics | Procedure Errors                                   |           |                          |              |                                                          |           |         |               |                   |                     |                       |                  |
|--------------------------|----------------------------------------------------|-----------|--------------------------|--------------|----------------------------------------------------------|-----------|---------|---------------|-------------------|---------------------|-----------------------|------------------|
| Date from: 2019/12/2     | to: 2019/12/24                                     | 4         |                          |              |                                                          |           |         |               |                   |                     |                       | Refresh          |
| DBPLUS PROCEDURE STAT    | TSTICS                                             |           |                          |              |                                                          |           |         |               |                   |                     |                       |                  |
| Snap procedure run ti    | ime                                                |           | Snap de                  | etails at 2  | 019-12-24 10:28:11 with selected currently executed s    | tep       |         |               |                   |                     | Online steps refresh  |                  |
| Date                     | Date Work time Status INTERNAL PROCEDURES RUN TIME |           |                          |              |                                                          |           |         |               |                   |                     |                       |                  |
| 2019-12-24 10:28:11      | 7                                                  | e running | <ul> <li>Step</li> </ul> |              | Procedu                                                  | re        |         |               | Start             | End                 | Duration<br>[Seconds] | Status           |
| 2019-12-24 10:12:59      | 36                                                 | •         | 1                        | 1 Check last | database restart                                         |           |         | 20            | 19-12-24 10:28:11 | 2019-12-24 10:28:11 | (                     | •                |
| 2019-12-24 09:57:46      | 72                                                 | •         | 2                        | 2 Waits ever | its statistics                                           |           |         | 20            | 19-12-24 10:28:11 | 2019-12-24 10:28:16 | 5.444                 | 4 •              |
| 2019-12-24 09:42:34      | 35                                                 | •         | 3                        | 3 Latches st | atistics                                                 |           |         | 20            | 19-12-24 10:28:16 | 2019-12-24 10:28:17 | 0.234                 | 4 •              |
| 2019-12-24 09:27:21      | 34                                                 | •         | 4                        | 4 Operating  | system information                                       |           |         | 20            | 19-12-24 10:28:17 | 2019-12-24 10:28:17 | 0.047                 | 7 •              |
| 2019-12-24 09:12:09      | 33                                                 | •         | 5                        | 5 Query stat | istics (queries,procedures) including sql text and plans |           |         | 20            | 19-12-24 10:28:17 |                     | 0.858                 | 3                |
| 2019-12-24 08:56:57      | 61                                                 | •         |                          |              |                                                          |           |         |               |                   |                     |                       |                  |
| 2019-12-24 08:41:42      | 36                                                 | •         |                          |              |                                                          |           |         |               |                   |                     |                       |                  |
| 2019-12-24 08:26:29      | 45                                                 | •         |                          |              |                                                          |           |         |               |                   |                     |                       |                  |
| 2019-12-24 08:11:16      | 32                                                 | •         |                          |              |                                                          |           |         |               |                   |                     |                       |                  |
| 2019-12-24 07:56:03      | 65                                                 | •         |                          |              |                                                          |           |         |               |                   |                     |                       |                  |
| 2019-12-24 07:40:51      | 30                                                 | •         |                          |              |                                                          |           |         |               |                   |                     |                       |                  |
| 2019-12-24 07:25:38      | 34                                                 | •         | DETAILS F                | FOR INTERM   | IAL PROCEDURE: WAITS EVENTS STATISTICS                   |           |         |               |                   |                     |                       |                  |
| 2019-12-24 07:10:25      | 31                                                 | •         |                          |              | Statistics                                               |           | Туре    | Counter value | Start             | End                 | Timer Du<br>[Seo      | uration<br>onds] |
| 2019-12-24 06:55:13      | 60                                                 | •         | Read data                |              |                                                          |           | Timer   |               | 2019-12-24 10:28: | 11 2019-12-24 10:28 | 16                    | 0                |
| 2019-12-24 06:40:00      | 29                                                 | •         | Write data               |              |                                                          |           | Timer   |               | 2019-12-24 10:28: | 16 2019-12-24 10:28 | 16                    | 0                |
| 2019-12-24 06:24:47      | 32                                                 | •         | Rows proces              | essed        |                                                          |           | Counter | 67            | 2                 |                     |                       |                  |
| 2019-12-24 06:09:34      | 38                                                 | •         |                          |              |                                                          |           |         |               |                   |                     |                       |                  |
| 2019-12-24 05:54:21      | 45                                                 | •         | ERROR LC                 | OGS FOR S    | ELECTED STEP: WAITS EVENTS STATISTICS                    |           |         |               |                   |                     |                       |                  |
| 2019-12-24 05:39:09      | 84                                                 | •         | - Date                   | le           |                                                          | Log messa | ge      |               |                   |                     |                       |                  |

Dodatkowo wszystkie problemy dotyczące procedury monitoringu dostępne są w formie listy na zakładce Procedure Errors.

Informacje dotyczącej procedury monitorującej zawarte są również w postaci pliku na serwerze aplikacyjnym. Plik zawiera informacje o ostatnim snap wykonywanym na danej bazie danych. Plik znajduje się w folderze: C:\ProgramData\DBPLUS\DPM.Oracle.Web\Snap

Każdy z plików oznaczony jest cyfrą przypisaną do bazy danych w momencie włączenia do monitoringu (tabela dbplus\_central\_servers w schemacie DBPLUS w bazie repozytorium).

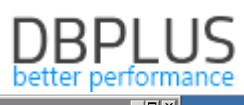

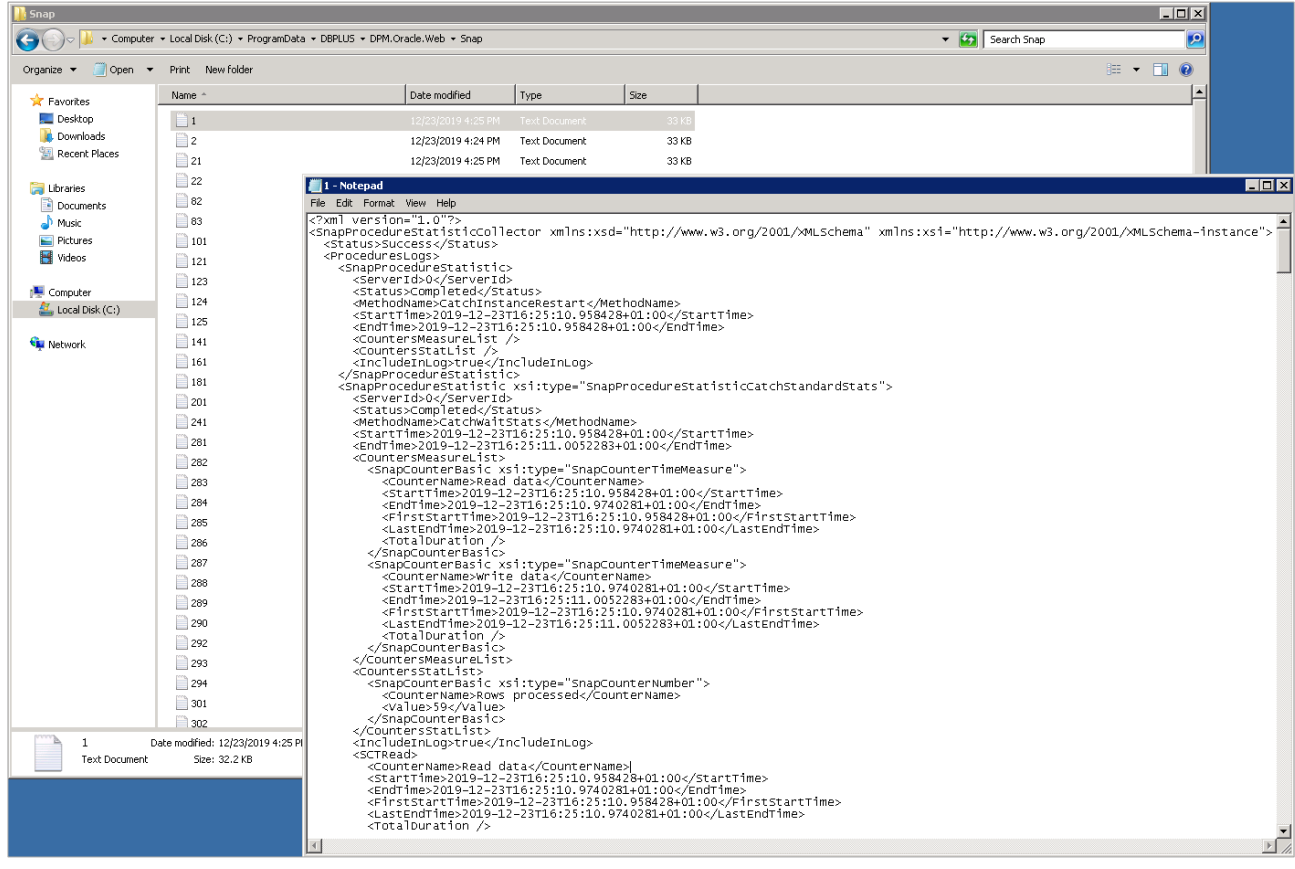

#### 1.6.1.2 Proces kasujący dane historyczne

Kolejna zmiana polega na wydzieleniu procesu kasującego dane historyczne. Aplikacja Performance Monitor w zależności od parametru **KEEP\_SNAPSHOT\_HISTORY\_DAYS** (ustawienie w menu Settings) usuwa dane historyczne – starsze niż ilość dni w parametrze. Usuwane są dane szczegółowe (zbierane co 15 minut). Dane zagregowane za cały dzień nie są nigdy usuwane i są przechowywane przez cały okres monitoringu.

Proces usuwania danych szczegółowych jest również monitorowany. Proces uruchamiany jest co snap (15 minut). Szczegóły na temat procesu dostępne są w menu głównym Servers monitor > Logs w zakładce Deletion procedurę runtime.

Na stronie zapisane są informacje o całkowitym czasie trwania całej procedury, oraz o czasie poszczególnych składowych i ilości usuniętych rekordów z dedykowanych tabel ze schematu DBPLUS w bazie danych repozytorium.

| III Logs overview Dele | etion procedure runtime |        |          |                                            |                     |                     |                       |              |         |   |
|------------------------|-------------------------|--------|----------|--------------------------------------------|---------------------|---------------------|-----------------------|--------------|---------|---|
| Date from: 2019/12/2   | 23 to: 2019/12/24       | 4      |          |                                            |                     |                     |                       |              | Refresh |   |
| DELETION PROCEDURE RU  | INTIME                  |        |          |                                            |                     |                     |                       |              |         |   |
| Procedure run time     |                         |        | Snap     | deletion details at 2019-12-24 11:12:13    |                     |                     |                       |              |         |   |
| Date -                 | Work time<br>[Seconds]  | Status | INTERN   | AL STEPS STATISTICS                        |                     |                     |                       |              |         |   |
| 2019-12-24 11:42:39    | 14                      | •      | 🔺 Step 🔺 | Procedure                                  | Start               | End                 | Duration<br>[Seconds] | Deleted rows | Status  |   |
| 2019-12-24 11:27:26    | 13                      | •      |          | 1 DeletionSettings                         | 2019-12-24 11:12:13 | 2019-12-24 11:12:14 | 0.468                 |              | •       | 1 |
| 2019-12-24 11:12:13    | 21                      | •      |          | 2 Delete dbplus_erriog                     | 2019-12-24 11:12:14 | 2019-12-24 11:12:14 | 0                     | 0            | •       |   |
| 2019-12-24 10:57:00    | 15                      | •      |          | 3 Delete dbplus_alert_mails                | 2019-12-24 11:12:14 | 2019-12-24 11:12:14 | 0                     | 2            | •       |   |
| 2019-12-24 10:41:47    | 18                      | •      |          | 4 Delete dbplus_tab4_log                   | 2019-12-24 11:12:14 | 2019-12-24 11:12:14 | 0.016                 | 0            | •       |   |
| 2019-12-24 10:26:34    | 17                      | •      |          | 5 Delete dbplus_tab_catcher                | 2019-12-24 11:12:14 | 2019-12-24 11:12:14 | 0                     | 1            | •       |   |
| 2019-12-24 10:11:21    | 15                      | •      |          | 6 Delete snap table: dbplus_tab4           | 2019-12-24 11:12:14 | 2019-12-24 11:12:16 | 2.371                 | 5 000        | •       |   |
| 2019-12-24 09:56:08    | 16                      | •      |          | 7 Delete snap table: dbplus_tab2           | 2019-12-24 11:12:16 | 2019-12-24 11:12:16 | 0.156                 | 4 144        | •       |   |
| 2019-12-24 09:40:55    | 13                      | •      |          | 8 Delete snap table: dbplus_tab17          | 2019-12-24 11:12:16 | 2019-12-24 11:12:16 | 0.047                 | 2 609        | •       |   |
| 2019-12-24 09:25:42    | 14                      | •      |          | 9 Delete snap table: dbplus_tab18          | 2019-12-24 11:12:16 | 2019-12-24 11:12:17 | 0.577                 | 27 078       | •       |   |
| 2019-12-24 09:10:29    | 17                      | •      |          | 0 Delete snap table: dbplus_tab19          | 2019-12-24 11:12:17 | 2019-12-24 11:12:18 | 1.357                 | 9 637        | •       |   |
| 2019-12-24 08:55:13    | 11                      | •      |          | 1 Delete snap table: dbplus_tab16          | 2019-12-24 11:12:18 | 2019-12-24 11:12:18 | 0.016                 | 0            | •       |   |
| 2019-12-24 08:40:00    | 13                      | •      |          | 2 Delete snap table: dbplus_tab18_rowc     | 2019-12-24 11:12:18 | 2019-12-24 11:12:18 | 0.109                 | 2 471        | •       |   |
| 2019-12-24 08:24:46    | 16                      | •      |          | 3 Delete snap table: dbplus_tab4_inspect   | 2019-12-24 11:12:18 | 2019-12-24 11:12:18 | 0                     | 0            | •       |   |
| 2019-12-24 08:09:34    | 18                      | •      |          | 4 Delete snap table: dbplus_tab_reason_log | 2019-12-24 11:12:18 | 2019-12-24 11:12:18 | 0.047                 | 918          | •       |   |
| 2019-12-24 07:54:21    | 15                      | •      |          | 5 Delete snap table: dbplus_snaps_tab1     | 2019-12-24 11:12:18 | 2019-12-24 11:12:18 | 0                     | 0            | •       | ] |

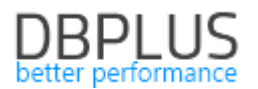

#### 1.6.2 Poprawa zbierania danych o statystykach zapytań

W najnowszej wersji aplikacji wprowadziliśmy zmiane związaną ze zbieraniem statystyk wydajnościowych. We wcześniejszych wersjach pobieranie danych w niektórych przypadkach było wykonywane było w trybie pararell. W najnowszej wersji aplikacji wycofaliśmy taką funkcjonalność w mechanizmie pobierania danych o statystykach.

Kolejna zmiana w sposobie pobierania statystyk polega zmianie sposoby odczytywania statystyk z widoku systemowego v\$sql. Zmiana polega na modyfikacji sposobu pobierania informacji o nowych zapytaniach oraz poprawa wydajności pobierania danych z widoków systemowych. Zmiany spowodują skrócenie czasu odczytywania danych z monitorowanych baz danych.

#### 1.6.3 Kopiowanie danych z tabeli

Wprowadziliśmy ułatwienie za pomocą którego możliwe jest szybkie kopiowanie danych zawartych w prezentowanych tabelach dostępnych w aplikacji. Każdorazowo gdy chcemy skopiować wartość przechowywaną w danej komórce wystarczy kliknąć dwukrotnie (dwu-klik), komórka zostanie zaznaczona a dane zostaną skopiowane do Schowka Windows.

| Sql State  | ments        | Waits       | Alerts          |                  |              |                    |           |                 |            |                |                 |
|------------|--------------|-------------|-----------------|------------------|--------------|--------------------|-----------|-----------------|------------|----------------|-----------------|
| SNAPSHO    | T OF SQL     | STATEME     | NTS EXECUTI     | ED WITHIN 15 M   | INUTES AT 20 | 019-11-06 12:57:43 |           |                 |            |                |                 |
| Q Searc    | ch statistic | by sql text | t, query identi | fier in below sn | apshot table |                    |           |                 |            |                |                 |
| Database   |              | Query tex   | t               | Query Id         | Plan Id      | Elapsed Time -     | IO time   | Time per 1 exec | Executions | Rows processed | Number of users |
|            |              |             |                 |                  |              | [Seconds]          | [Seconds] | [Seconds]       |            | [Rows]         |                 |
| dbplus_rep | select \$1   | as datid, § | 62 as datna     | 789581816        | 3873484      | 1.95               | 0         | 0.0326          | 60         | 60             | 1               |
| dbplus_rep | select pg    | _database   | _size(curr      | 31179396 +       | 3285534      | 0.11               | 0         | 0.0530          | 2          | 2              | 1               |
| dbplus_rep | COPY "d      | lbplus_tab_ | _sessions"      | 265652298        | 1248023      | 0.08               | 0         | 0.0007          | 120        | 120            | 1               |
| dbplus_rep | COPY "d      | lbplus_tab_ | _waits" ("d     | 546820037        | 1248023      | 0.05               | 0         | 0.0004          | 120        | 120            | 1               |
| dbplus_rep | select us    | erid::varch | ar  \$2  dbid   | 588279013        | 747250426    | 0.04               | 0         | 0.0360          | 1          | 71             | 1               |
| dbplus_rep | SELECT       | 'num9, nur  | n10, logdat     | 600617432        | 2647289      | 0.03               | 0         | 0.0047          | 7          | 1 143          | 1               |
| dbplus_rep | SELECT       | num9, nur   | m10, sum(       | -85227562        | 2824021      | 0.02               | 0         | 0.0210          | 1          | 10             | 1               |

Wklejenie danych ze schowka wykonuje się za pomocą skrótu "Ctrl + v".

#### 1.6.4 Aktualizacja wykresów

W nowej wersji zaktualizowane zostały wykresy dostępne w aplikacji. Wykresy stały się bardziej czytelne dla użytkownika. Dodane zostało oznaczenie na wykresach weekendów, są teraz wyświetlane na szarym tle.

Poprawa dotyczy również aktualizacji serii na wykresach i opisów dla legend. Poprawiona została również funkcjonalność zapisywania wykresów do plików, w nowej wersji wykresy są bardziej czytelne.

#### 1.6.5 Prezentacja treści zapytań na ekranie Show statement with filled parameters

W najnowszej wersji poprawiony został błąd związany z prezentacją treści zapytania za pomocą funkcji **Show statement with filled parameters**. W poprzednich wersjach gdy zapytanie zawierało znaki niektóre specjalnie, mogło to spowodować skrócenie treści zapytania. W najnowszej wersji problem został poprawiony i nie będzie już występował.

#### 1.6.6 Zmiana procesu aktualizacji aplikacji

Razem z najnowszą wersja aplikacji został zmodyfikowany sam proces aktualizacji. Zmiana polega na przekazywaniu informacji o progresie długo trwających operacji jak również poszczególne element aktualizacji zapisywane są do pliku logu. Plik logu dostępny jest w katalogu C:\ProgramData\DBPLUS\DPM.Oracle.Web w pliku DbplusUpgradeInfo.txt.

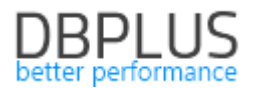

#### 1.6.7 Zmiana sposobu prezentacji parametrów bazy danych

W najnowszej wersji zmieniliśmy sposób prezentacji informacji o parametrach bazy danych. Zmiany widoczne są w zakładce Parameters w szczegółach bazy danych.

| Parameters Overview Parameters History                                                                                                    |                    |                   |                     |  |  |  |  |  |  |  |  |  |
|----------------------------------------------------------------------------------------------------|--------------------|-------------------|---------------------|--|--|--|--|--|--|--|--|--|
| wate from:         Image: 2019/12/10         Image: 1mile and 1mile and 1mi |                    |                   |                     |  |  |  |  |  |  |  |  |  |
| PARAMETERS LISTS                                                                                                    |                    |                   |                     |  |  |  |  |  |  |  |  |  |
| Param name                                                                                                    | Before param value | After param value | Date change         |  |  |  |  |  |  |  |  |  |
| job_queue_processes                                                                                                    | 200                | 0                 | 2019/12/14 23:08:53 |  |  |  |  |  |  |  |  |  |
| job_queue_processes                                                                                                    | 0                  | 200               | 2019/12/14 23:38:57 |  |  |  |  |  |  |  |  |  |
| shadow_core_dump                                                                                                    | partial            | PARTIAL           | 2019/12/16 14:28:30 |  |  |  |  |  |  |  |  |  |

#### 1.6.8 Poprawa problem przy przełączeniu na opcje Group Literals

W nowej wersji usunęliśmy problem który występował przy próbie przełączenia widoku na stronie na opcje Group Literals. Problem widoczny był tylko w niektórych bazach danych dla których prezentował się komunikat błędu :

ORA-06502: PL/SQL: numeric or value error: character string buffer too small ORA-06512: at line 1 W najnowszej wersji problem nie powinien już występować.